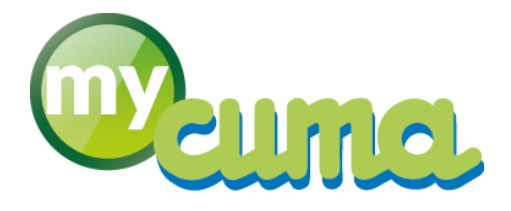

## FICHE PROCEDURE

# Vider le cache du navigateur Google Chrome

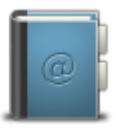

Pour nous contacter : Créer un ticket incident en vous connectant sur <u>http://assistance.mycuma.fr</u> Appeler le 09 75 18 28 18

Date de révision : le 2 octobre 2017

### Table des matières

| Vider le cache de votre navigateur Google Chrome sur PC                     | 2 |
|-----------------------------------------------------------------------------|---|
| Vider le cache de votre navigateur Google Chrome sur tablette ou smartphone | 3 |

#### Vider le cache de votre navigateur Google Chrome sur PC

#### Dans Google Chrome :

• Cliquez sur <sup>:</sup> en haut à droite de votre navigateur

| Berwenue Luc | - Déconnexion                      |                    |                                                 |                  |                   |             |                   |                  |      |   |
|--------------|------------------------------------|--------------------|-------------------------------------------------|------------------|-------------------|-------------|-------------------|------------------|------|---|
| planning m   | ResaTest 2 • Réserver • Mes rés    | ervations Validati |                                                 | ation Bons de l  |                   |             | ministration • \$ | taristiques •    |      | _ |
|              |                                    |                    | ma 🖩 October                                    | 2017             | Report Policy and | 1           | -                 |                  | -    |   |
|              | Filtres :                          | Lend               | Hard                                            | I Nerrol         | 1 Jour            | Vestel      | Sames             | Dereate          |      |   |
|              | Sous Valdo En alterte              |                    | 25 21                                           | 1                | 71                | 4 2         |                   | 0                | 01 - |   |
|              | Famille Matériel                   |                    |                                                 | Lev CLASS - Ales | P-TRAS4 - Les     |             | RCU01 - 3sdag     | ponible          |      |   |
|              | ~                                  |                    |                                                 | CHARDI - Lao     | Law TLADS - Alex  | PERLI-Leo   | TRAD4 - Léo       | Law TLAD3 - Ales |      |   |
|              |                                    |                    |                                                 | ACUTACUST - LAN  |                   |             | COVEL - Alex      | LUNCHARD - LAN   |      |   |
|              | Matériels Tous Aucun               |                    |                                                 |                  |                   |             | -                 |                  |      |   |
|              |                                    |                    |                                                 |                  |                   |             |                   | OHARSI - Alex    |      |   |
|              |                                    |                    |                                                 |                  |                   |             |                   | OHARSI - Alex    | 5    |   |
|              |                                    |                    |                                                 |                  |                   |             |                   |                  |      |   |
|              | Filter BAZ                         | A-ROUDS - Inde     | iponble .                                       |                  |                   |             | TONES - Luc       | ANICOL - Luc     |      |   |
|              | E America I                        |                    | -                                               |                  |                   | 0.000       |                   |                  |      |   |
|              | Cogenite :                         | CTROUT - 1885      | WHENT - FRE                                     | A401481 - F40    |                   | C           | Intervent - PRE   | CENTRE - MEL     |      |   |
|              | 02 Entretien de l'espace           | ✓SEH101 - Léo      | CHARDI - Max                                    | COV01-Lés        | MEROL-LOC         |             | CHARDI - Alex     | ROUEZ - Léo      |      |   |
|              | 03 Travali du Sol                  | VOHA11 - Hax       | CHASS - LEO                                     | ✔EFA31 - Alex    | EDVD1 - Main      |             | ROUES - Alex      |                  |      |   |
|              | 04 Semis                           |                    |                                                 |                  |                   |             |                   |                  |      |   |
|              | 05 Fertilisation                   |                    | 09 21                                           | PHOLE - New      | RCH01 - Alex      | 2 1         | FPM01 - Loc       | TLAD - Alex      | 15   |   |
|              | 07 Recolle                         |                    |                                                 |                  |                   |             |                   |                  |      |   |
|              | and the opport of head opportunity | MODE - Loc         | WHOLE - Loc Avertnill - Independent COVID - Loc |                  |                   | 00/02 - 669 | VFENDS - Lée      |                  |      |   |
|              |                                    | TDOM . Len         | Automation .                                    | COVOL - Plan     | ✓S2901 - Leo      |             |                   |                  |      |   |
|              |                                    |                    |                                                 |                  |                   |             |                   |                  |      |   |

• Cliquez sur Paramètres

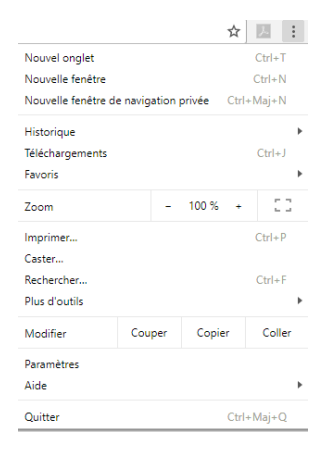

Un nouvel onglet s'ouvre avec les paramètres, descendez en bas de l'écran :

- Cliquez sur
  Paramètres avancés 
  puis
  Confidentialité et sécurité
  puis
  Effacer les données de navigation
  Effacer les données de navigation
  Effacer les données de navigation
  Effacer les données de navigation
  Effacer les données de navigation
  Effacer les données de navigation
  Effacer les données de navigation
  Effacer les données de navigation
  Effacer les données de navigation
  Effacer les données de navigation
  Effacer les données de navigation
  Effacer les données de navigation
  Effacer les données de navigation
  Effacer les données de navigation
  Effacer les données de navigation
  Effacer les données de navigation
  Effacer les données de navigation
  Effacer les données de navigation
  Effacer les données de navigation
  Effacer les données de navigation
  Effacer les données de navigation
  Effacer les données de navigation
  Effacer les données de navigation
  Effacer les données de navigation
  Effacer les données de navigation
  Effacer les données de navigation
  Effacer les données de navigation
  Effacer les données de navigation
  Effacer les données de navigation
  Effacer les données de navigation
  Effacer les données de navigation
  Effacer les données de navigation
  Effacer les données de navigation
  Effacer les données de navigation
  Effacer les données de navigation
  Effacer les données de navigation
  Effacer les données de navigation
  Effacer les données de navigation
  Effacer les données de navigation
  Effacer les données de navigation
  Effacer les données de navigation
  Effacer les données de navigation
  Effacer les données de navigation
  Effacer les données de navigation
  Effacer les données de navigation
  Effacer les données de navigation
  Effacer les données de navigation
  Effacer les données de navigation
  Effacer les données de navigation
  Effacer les données de navigation
  Effacer les données de navigation
  Effacer les d
- Changez la période et sélectionnez <sup>tous</sup>
- Laissez cocher les éléments suivants :

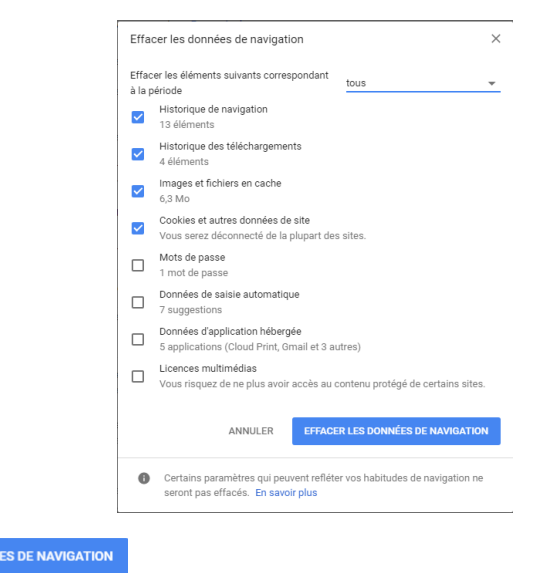

Cliquez sur

#### Vider le cache de votre navigateur Google Chrome sur tablette ou smartphone

#### Dans Google Chrome :

• Cliquez sur en haut à droite de votre navigateur

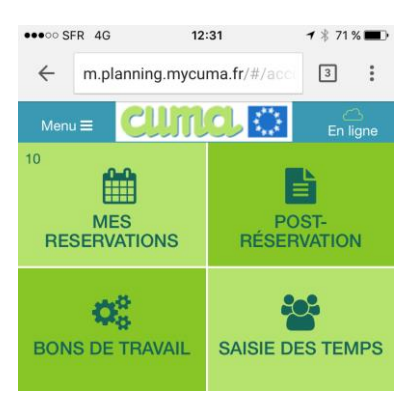

• Cliquez sur Paramètres

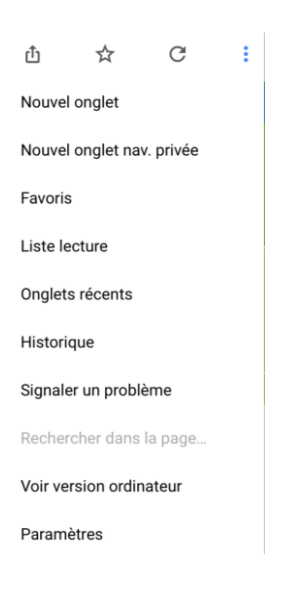

• Cliquez sur Confidentialité

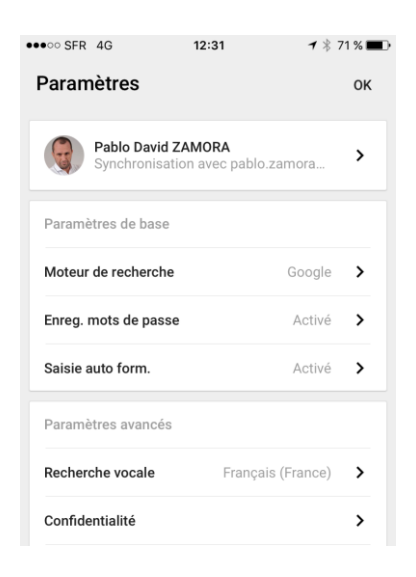

• Cliquez sur Effacer les données de navigation

| ●●●○○ SFR 4G                                                                                                    | 12:31        | - * :     | 71 % 🔳 )   |  |
|----------------------------------------------------------------------------------------------------|--------------|-----------|------------|--|
| ← Confident                                                                                                    | ialité       |           | ок         |  |
| Autres appareils                                                                                                    |              |           |            |  |
| Handoff                                                                                                    |              | Activé    | >          |  |
| Services Web                                                                                                    |              |           |            |  |
| Aff. suggestions                                                                                                    |              | 1         | $\bigcirc$ |  |
| Envoyer les données                                                                                                    | d'utilisati  | Wi-Fi uni | >          |  |
| Google Chrome peut utiliser des services Web pour<br>améliorer votre confort de navigation. Vous pouvez<br>choisir de désactiver ces services. En savoir plus |              |           |            |  |
| Effacer les données d                                                                                                    | le navigatio | n         | >          |  |

• Cliquez sur Effacer les données de navigation

| •••• SFR | 4G               | 12:31        | 🕇 🕴 71 % 🔳 |
|----------|------------------|--------------|------------|
| ←        | Effacer les      | données d    | е ок       |
| Historio | que de navigatio | on           | ~          |
| Cookie   | s/données site   |              | ~          |
| Img/fic  | h. en cache      |              | ~          |
| Mots d   | e passe enregis  | trés         |            |
| Saisie a | automatique      |              |            |
| Effacer  | les données de   | e navigation |            |

• Cliquez sur Effacer les données de navigation

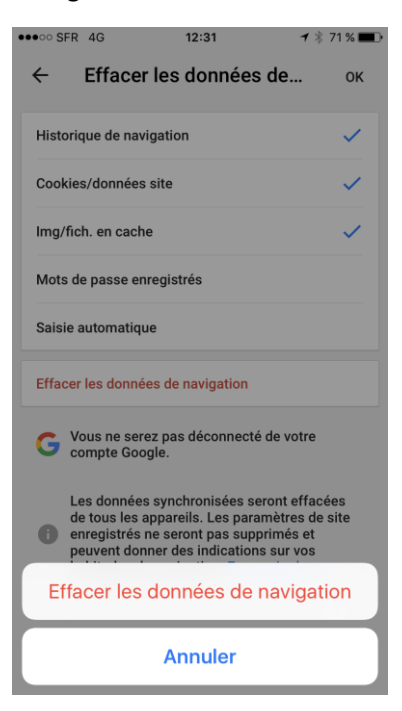